# MyLCI Club Branch

SHONS.

WTERNATIONAL

R

**Process Manual** 

# **Club Branch**

Clubs are now able to process branches in MyLCI. This guide will provide instructions on how to compete the process. The sponsor club officers (president and secretary) have access to start a new branch.

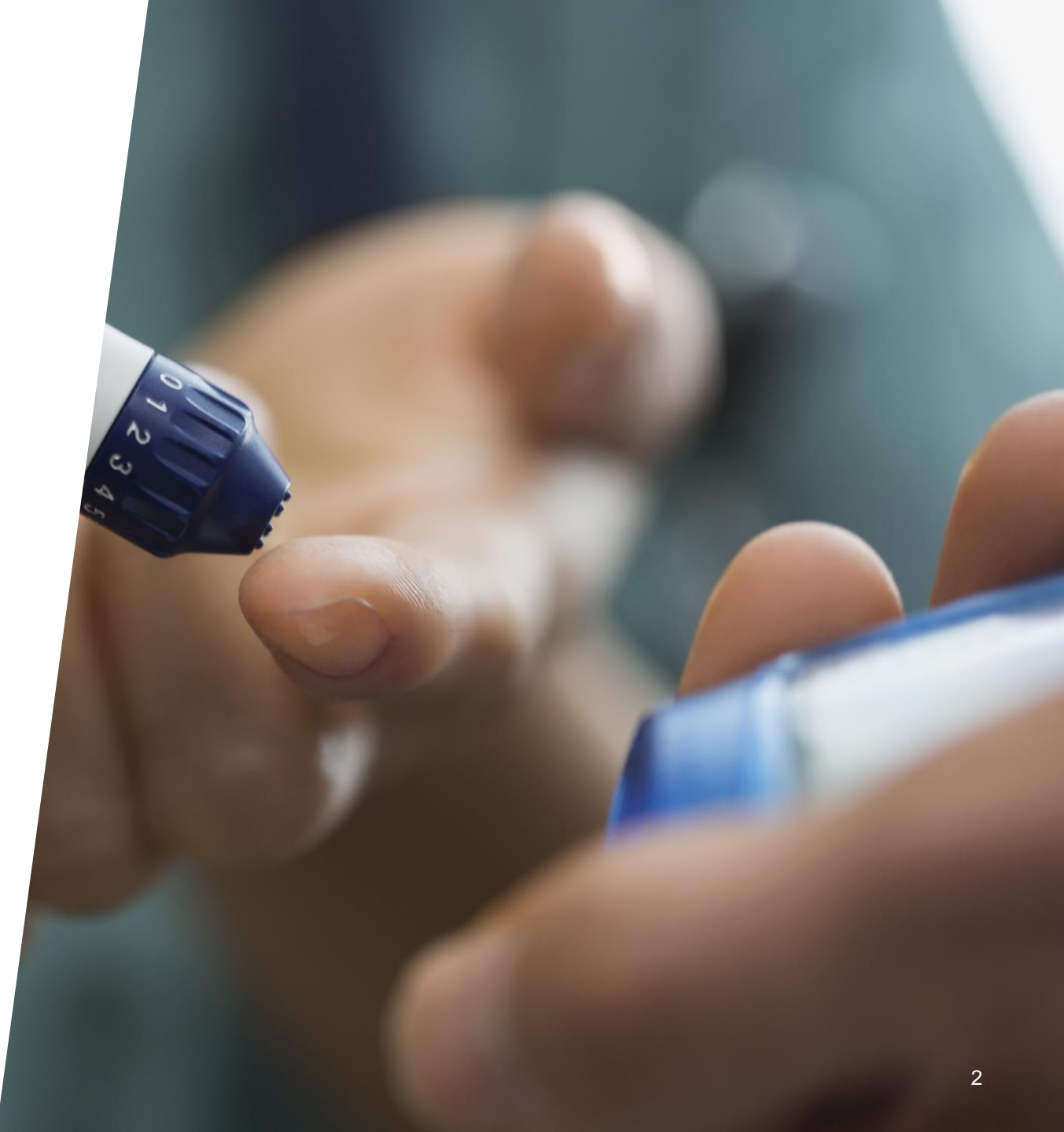

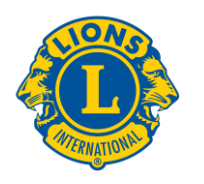

# **Getting Started**

The following information will be needed prior to completion of the branch application.

- Proposed club branch name
- List of club branch officers
- At least 5 members not including the branch liaison
- All new members must be added to parent club prior to starting the branch process on MyLCI

- Drop any transfer members from old club and add to parent club
- Use the Club Branch Application worksheet and Report of Branch Members worksheet to gather all information needed for online submission. These forms do NOT need to be submitted directly to LCI Headquarters.

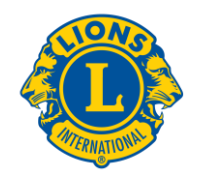

#### **Club Branch Process**

Follow these simple steps to learn how to add a branch in MyLCI.

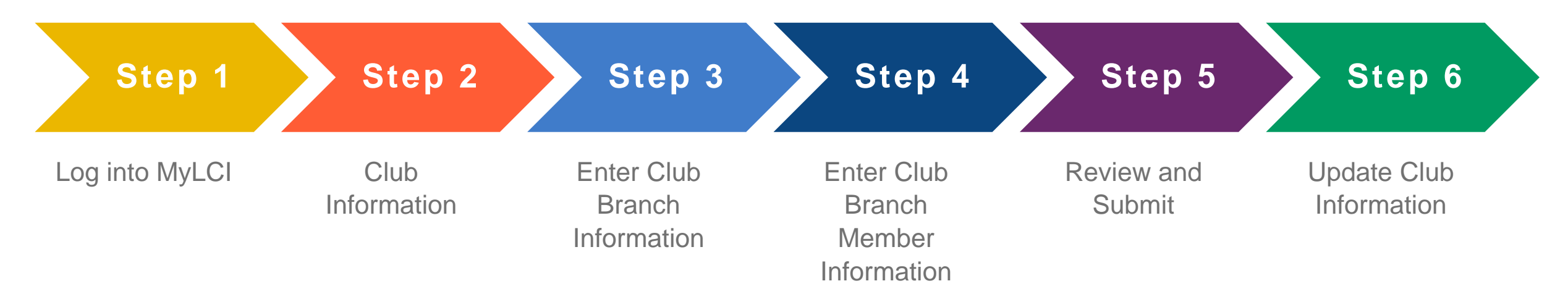

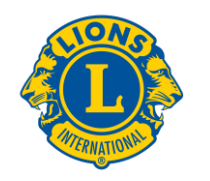

# Step 1: Logging in to MyLCI

Go to <u>www.lionsclubs.org</u> and click on the "Membership Login" tab at the top of the screen.

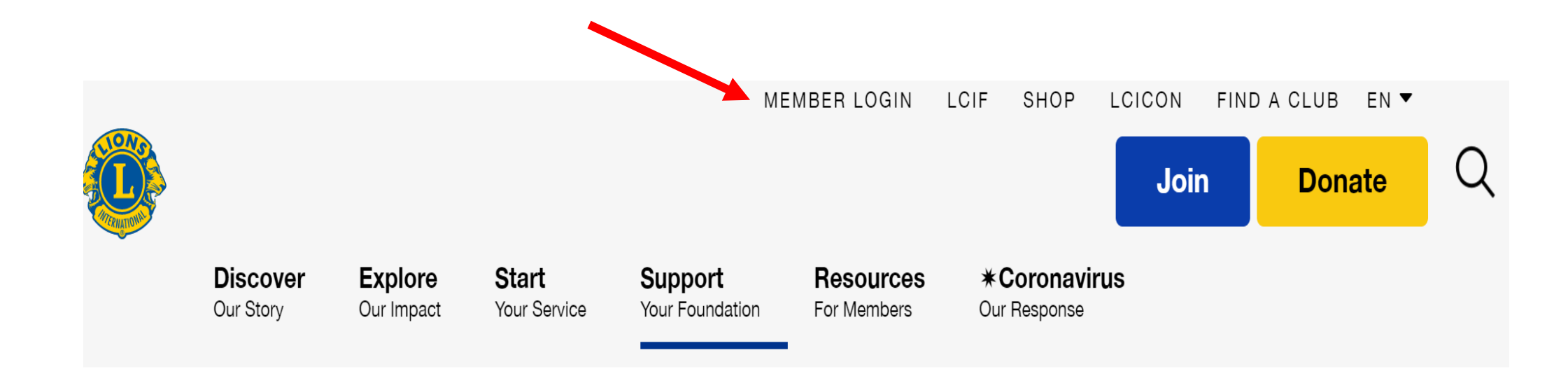

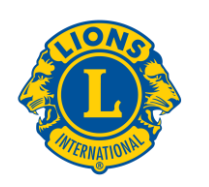

# Step 1: Logging in to MyLCI continued

Log in to MyLCI using your designated login and password. If you forgot your login and password or have difficulty logging in, contact the MyLCI support team at MyLCI@lionsclubs.org or at 630-468-6900.

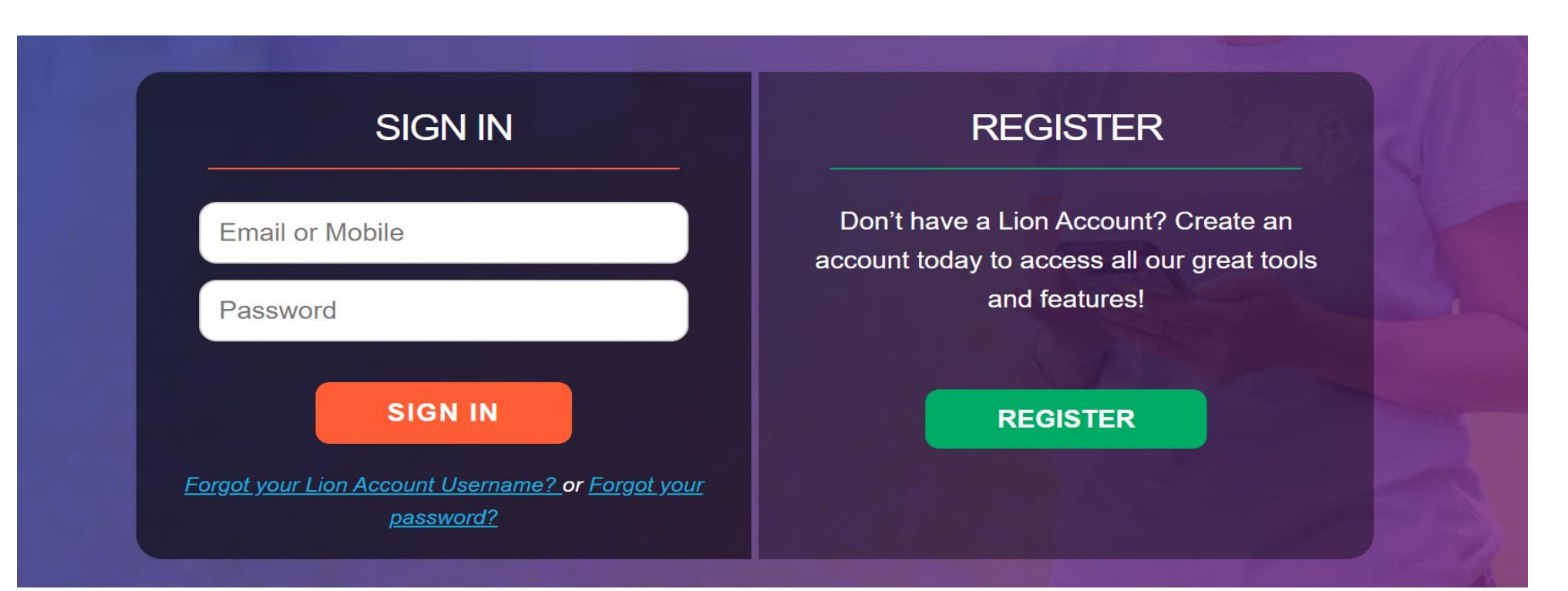

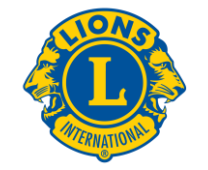

# **Step 2: Club Information Page**

Once you have logged in, click on the "MyLCI Tools for Lion Leaders" tab to get to the Club Information page.

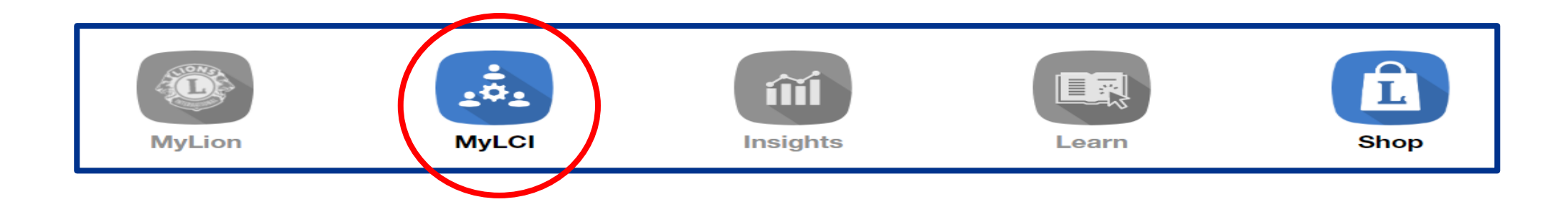

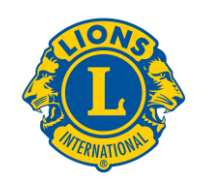

#### **Step 2: Club Information Page continued**

Click on the "My Lions Club" tab to get to the Club Information page. Click the dropdown tab that says, "Club Info"

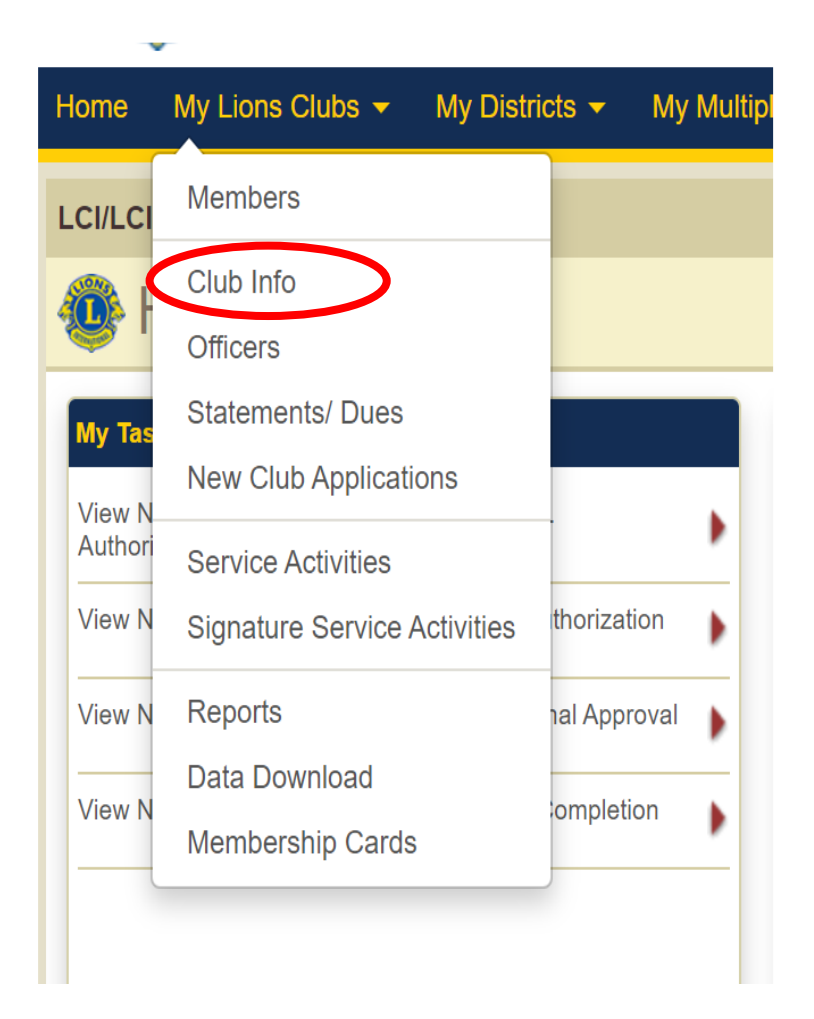

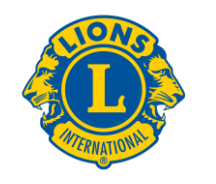

# **Step 2: Club Information Page continued**

Click the dropdown tab that says, "Manage Club Branches". For all new club branch submissions click the "Add Club Branch" button.

| Club Information         | 4 | Club Inform              | ation |
|--------------------------|---|--------------------------|-------|
| 🕹 Manage Club Branches 🔻 | 2 | o Manage Club Branches ▼ |       |
| Club Information         |   | Add Club Branch          |       |
| Club Image               |   | Club Image <sup>I</sup>  |       |
|                          |   |                          |       |

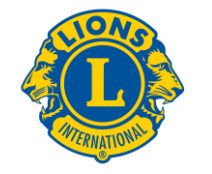

# **Step 3: Enter Club Branch Information**

On this page all branch information will be entered, including branch name, assigning officers and entering branch members. **\*\*Special** Note: All branch members must be entered in the parent club in order to add them to the branch in MyLCI.

| Ub Branch Information Club Branch Name:                               |                                                                  |                                                                                                | Enter proposed nam                                         |
|-----------------------------------------------------------------------|------------------------------------------------------------------|------------------------------------------------------------------------------------------------|------------------------------------------------------------|
| Select Club Branch members fror<br>Available for Branch Liaison/Offic | n your Parent Club<br>er/Member selection                        | Parent Club members in this Club Branch<br>Officers in this Club Branch                        | <ul> <li>Choose branch<br/>member left panel</li> </ul>    |
| ERIK KRAG<br>LEIF LAURIDSEN<br>Kurt Rene Nielsen<br>Simon Larsen      | SOREN LARSEN<br>FINN LINDELOV<br>Henrik Risager<br>Jan Meinfeldt | Non-Officers in this Club Branch<br>To remove a club branch member, click on the member below. | <ul> <li>On the right, click on the area to add</li> </ul> |

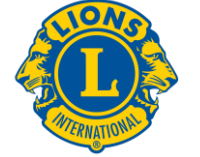

# **Step 4: Club Branch Member Information**

When clicking on name, the prompts below will appear. Click on the drop down and add the branch member type.

| SOREN LARSEN        |               | × |
|---------------------|---------------|---|
| Branch Member Type: | Branch Member |   |
|                     | Add Cancel    |   |

| SOREN LARSEN        |                  | : | 34 |
|---------------------|------------------|---|----|
| Branch Member Type: | Branch Member 🗸  |   |    |
|                     | Branch Member    |   |    |
|                     | Branch Liaison   |   |    |
| ancn                | Branch President |   |    |
| tion                | Branch Secretary |   |    |
|                     | Branch Treasurer |   |    |

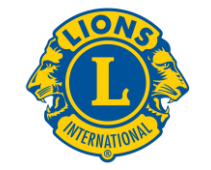

# **Step 4: Club Branch Member Information cont.**

Once the membership type has been chosen, it will automatically add the member to the designated membership type in the panel on the right side. Review member information for accuracy. Click the "remove" button if a member should not be added to the club.

| elect Club Branch members from your Parent Club     |                   | Parent Club members in this Club Branch                    |
|-----------------------------------------------------|-------------------|------------------------------------------------------------|
| ailable for Branch Liaison/Officer/Member selection |                   | Officers in this Club Branch                               |
| ERIK KRAG                                           | LEIF LAURIDSEN    | Branch President - SOREN LARSEN                            |
| FINN LINDELOV                                       | Kurt Rene Nielsen | Parrous                                                    |
| Henrik Risager                                      | Simon Larsen      | Remove                                                     |
| Jan Meinfeldt                                       | ANDERS CHRISTIAN  | Non-Officers in this Club Branch                           |
|                                                     | LINDENBORG        | To remove a club branch member, click on the member below. |
| JOHNNY FRANDSEN                                     | Test Name         |                                                            |
| HONORORY ONE                                        |                   |                                                            |
|                                                     |                   |                                                            |

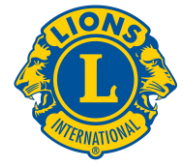

# **Step 5: Review and Submit**

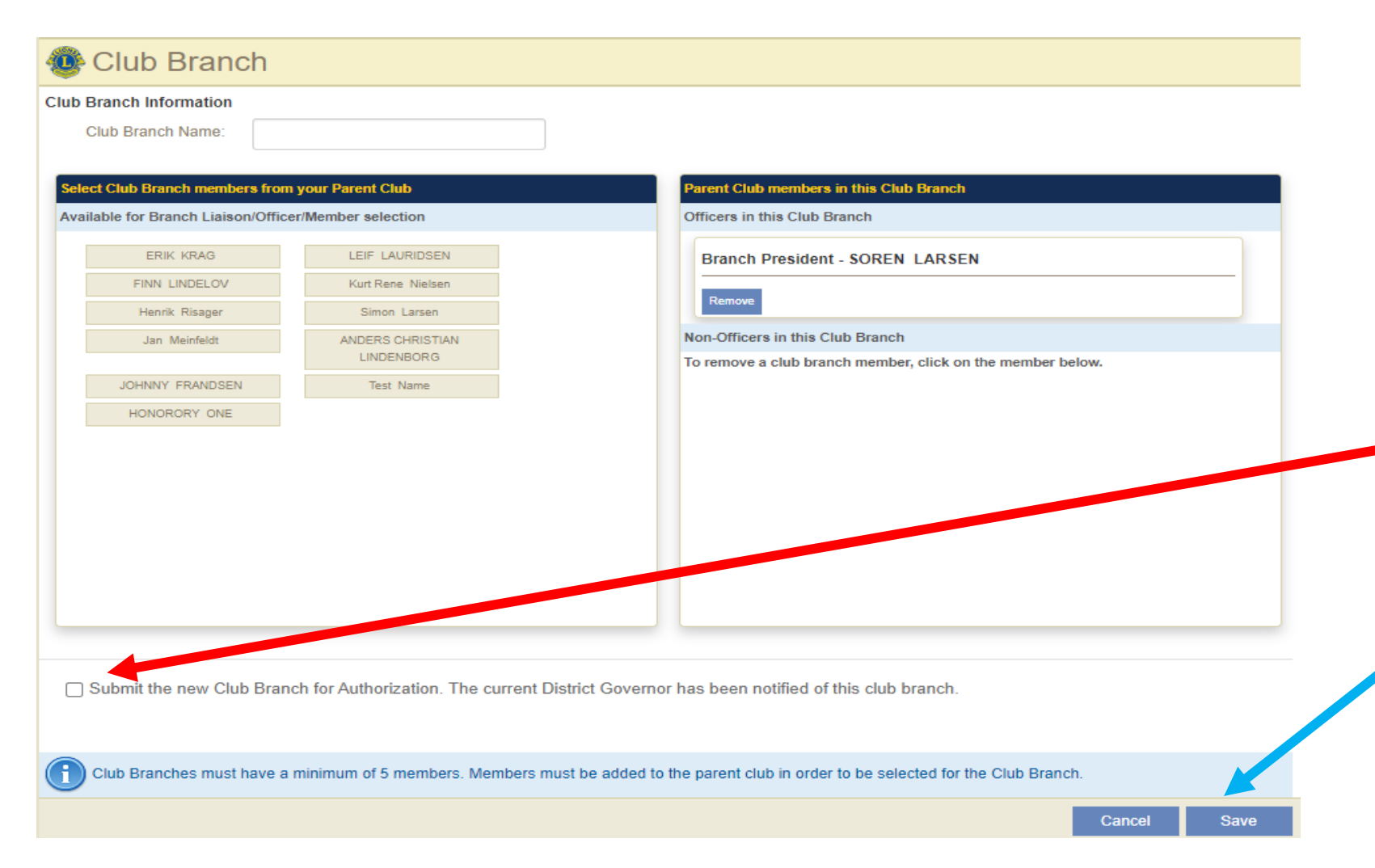

- Review all club branch information prior to submission.
- Confirm club name, officers and members are correct.
  - Once all information has been confirmed, click the submission button
  - Click "save".

# **Step 6: Update Club Information Page**

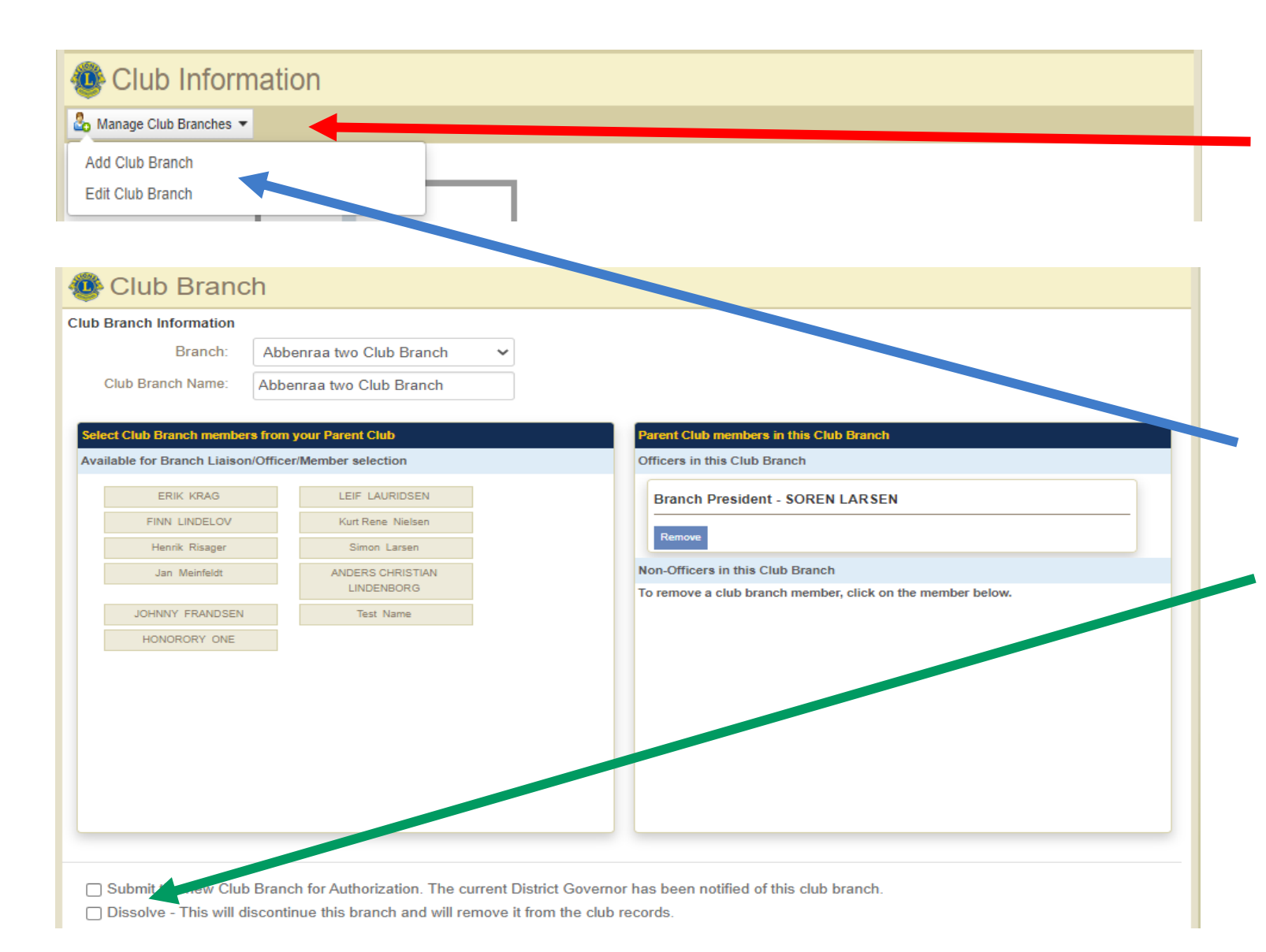

Once branch has been saved, sponsoring clubs can update branch information by clicking the "Manage Club Branches" dropdown.

Clubs can:

- Add a club branch
- Edit a club branch
- Add members to the branch
- Dissolve a branch.

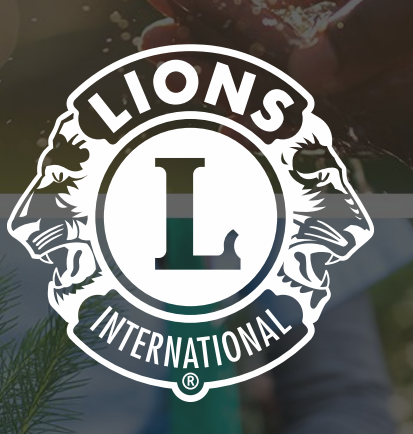

# **Thank You**

© 2019 Lions Clubs International

Updated 10/2021 EN